## **Inventory Tab**

The Inventory Administration Tab is the main access point for Asset Management in TapeMaster. It displays all of the Volumes and Repositories being managed in the selected Customer / Media Type.

## **Right Click Options**

- Add: Add a new Volume.
- **Delete**: Delete a Volume.
- Edit
  - Copy
    - Attributes: Copies the displayed attributes of selected Volumes to the clipboard.
    - Containers: Copies the Container ID's (Cust.Media.Cont) the selected Volume/s are assigned to.
    - Unqualified Volumes: Copies the unqualified Volume-ID's (no Customer-ID or Media-ID) of the selected Volumes.
    - Unqualified Volumes (without suffix): Copies the unqualified Volume-ID's (no Customer-ID or Media-ID) without the suffix (e.g. 123456L6 will copy as 123456) of the selected Volumes.
    - Volumes (Ctrl\_C): Copies the Volume-ID's (including Customer-ID and Media-ID) of the selected Volumes.
  - Paste
    - **Attributes**: Pastes clipboard contents into the displayed attribute of the selected Volumes.
    - Select In List:
      - **Attribute**: Selects Volume from the inventory using the attribute values in the clipboard.
      - **Volume**: Selects Volume from the inventory using the volume-ID's in the clipboard.
    - Volumes Ctrl+V: Creates new Volume from the value/s in the clipboard.
    - Value by ID
      - Attribute: Pastes in attribute values by Volume-ID.
      - Long Barcode: Pastes in Long Barcode value to associated Hashed Volume ID's.
      - Next Move: Pastes in next move date by Volume-ID.
- \* **Export**: Export selected Volumes to file, either CSV, Email, Excel, Text or XML.
  - Find
    - Notes: Display Volume notes from search criteria.
    - **Datasets**: Display Volume Datasets from search criteria.
  - Favorites
    - **Set**: Add favorite flag to selected Volumes.
    - **Un-Set**: Remove favorite flag to selected Volumes.
  - Print
    - **Labels**: Print barcode labels of selected Volumes.
  - Properties
  - Select

- All: Selects all Volume of current Customer's media.
- Invert Inverts selection of the selected Volumes of current Customer's Media
- Special Operations
  - Add Note: Opens Add Note window to add a note to selected Volumes.
  - **Check for Duplicate within Customer**: Checks for duplicate Volume-ID's within the selected customers other media types.
  - **Confirm**: Confirms selected Volumes into their target repository.
  - Container
    - **De-Register**: De-registers, or removes, a Volume's container status.
    - **Register**: Registers a Volume as a Container.
    - **Purge**: Removes all Volumes assigned to the container.
  - Detect missing Volumes in Sequence: Highlights any Volumes missing from a numerical sequence of selected Volumes.
  - Modify
    - Assign to new/no Container: Opens the Container Selection window to select container assignment.
    - Data Cluster: Opens Data Cluster Selection window to assign selected Volumes to a data cluster.
    - Generation: Assigns generation value to selected Volumes.
    - Home Repository: Assigns a Home Repository value to the selected Volumes.
    - **Flags**: Opens the Modify Flags window to add, remove or toggle the selected Volumes flags.
    - Next Move: Opens the Next Move Date Selection window to set the next move date for the selected Volumes.
  - Scan
    - Scan to Add Volumes: Opens the Barcode Scanning Window and add the Volumes being scanned to the selected Customer and Media Type.
    - Scan to Select Volumes: Opens the Barcode Scanning Window and select the Volumes being scanned in the Volume List.
  - **Search Next Move Dates**: Opens Next Move Date Search window, displaying Volume-ID's and move dates based on filter criteria.
  - **Show Next Move in Month View**: Opens a window displaying the move dates for the selected Volume(s) in a calendar format.
  - Slots
    - Find Duplicate Slots: Searches the current Media Type for any slots occupied by multiple Volumes.
  - Support
    - Create Export File Creates a TapeTrack export file to send to the GazillaByte helpdesk to help troubleshooting problems.

From: https://rtfm.tapetrack.com/ - **TapeTrack Documentation** 

Permanent link: https://rtfm.tapetrack.com/master/inventory\_right\_menu?rev=1548040906

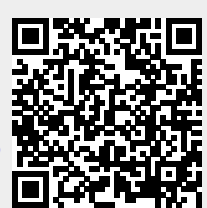

Last update: 2025/01/21 22:07